4 Запустите **PuTTY**. В интерфейсе программы настройте:

| 8                          | PuTTY Configuration                                                                                                    | ? ×                                                                                |
|----------------------------|----------------------------------------------------------------------------------------------------|------------------------------------------------------------------------------------|
| Category:<br>              | Basic options for your PuTTY se   Specify the destination you want to conner   Host Name (or IP address)   192.168.0.138   Connection type:   Raw Telnet   Rlogin SSH   Load, save or delete a stored session   Saved Sessions   PI   Default Settings   GC   JAVIAR   LM   PI   Close window on exit:   Always Never   Only on c | ssion<br>ct to<br>Port<br>22<br>Se <u>r</u> ial<br>Load<br>Sa <u>v</u> e<br>Delete |
| <u>A</u> bout <u>H</u> elp | Open                                                                                                    | <u>C</u> ancel                                                                     |

- Host Name (or IP address): IP адрес вашего Raspberry
- Port: 22 (по умолчанию)
- Connection Type: SSH
- Saved Session: вводим имя текущей настройки и нажимаем Save
- Close window on exit: Only on clean exit